## ISE에서 OCSP를 사용하여 EAP-TLS 인증 구성

## 목차

| <u>소개</u>                                                                                                    |
|----------------------------------------------------------------------------------------------------|
| <u>사전 요구 사항</u>                                                                                                    |
| <u>요구 사항</u>                                                                                                    |
| <u>사용되는 구성 요소</u>                                                                                                    |
| 네트워크 다이어그램                                                                                                    |
| <u>배경 정보</u>                                                                                                    |
| · <u>설정</u> · · · · · · · · · · · · · · · · · · ·                                                                                                    |
| <u>C1000의 컨피그레이션</u>                                                                                                    |
| <u>Windows PC의 구성</u>                                                                                                    |
| <u>1단계. 사용자 인증 구성</u>                                                                                                    |
| <u>2단계. 클라이언트 인증서 확인</u>                                                                                                    |
| <u>Windows Server의 구성</u>                                                                                                    |
| <u>1단계. 사용자 추가</u>                                                                                                    |
| <u>2단계. OCSP 서비스 확인</u>                                                                                                    |
| <u>ISE의 컨피그레이션</u>                                                                                                    |
| <u>1단계. 장치 추가</u>                                                                                                    |
| <u>2단계. Active Directory 추가</u>                                                                                                    |
| 3단계, 인증서 인증 프로파일 추가                                                                                                    |
| <u>4단계, ID 소스 시퀀스 추가</u>                                                                                                    |
| <u>5단계, ISE의 인증서 확인</u>                                                                                                    |
| <u>6단계, 허용되는 프로토콜 추가</u>                                                                                                    |
| <u>7단계. 정책 집합 추가</u>                                                                                                    |
| <u>8단계. 인증 정책 추가</u>                                                                                                    |
| <u>9단계. 권한 부여 정책 추가</u>                                                                                                    |
| <u>다음을 확인합니다.</u>                                                                                                    |
| <u>1단계. 인증 세션 확인</u>                                                                                                    |
| <u>2단계. Radius 라이브 로그 확인</u>                                                                                                    |
| <u>문제 해결</u> 전 1997년 1997년 1 |
| <u>1. 디버그 로그</u>                                                                                                    |
| <u>2. TCP 덤프</u>                                                                                                    |
| <u>관련 정보</u>                                                                                                    |
|                                                                                                    |

## 소개

이 문서에서는 실시간 클라이언트 인증서 해지 확인을 위해 OCSP를 사용하여 EAP-TLS 인증을 설 정하는 데 필요한 단계를 설명합니다.

## 사전 요구 사항

요구 사항

다음 주제에 대한 지식을 보유하고 있으면 유용합니다.

- Cisco Identity Services Engine 구성
- Cisco Catalyst 구성
- 온라인 인증서 상태 프로토콜

## 사용되는 구성 요소

이 문서의 정보는 다음 소프트웨어 및 하드웨어 버전을 기반으로 합니다.

- Identity Services Engine Virtual 3.2 패치 6
- C1000-48FP-4G-L 15.2(7)E9
- Windows Server 2016
- Windows 10

이 문서의 정보는 특정 랩 환경의 디바이스를 토대로 작성되었습니다. 이 문서에 사용된 모든 디바 이스는 초기화된(기본) 컨피그레이션으로 시작되었습니다. 현재 네트워크가 작동 중인 경우 모든 명령의 잠재적인 영향을 미리 숙지하시기 바랍니다.

## 네트워크 다이어그램

이 그림에서는 이 문서의 예에 사용된 토폴로지를 보여줍니다.

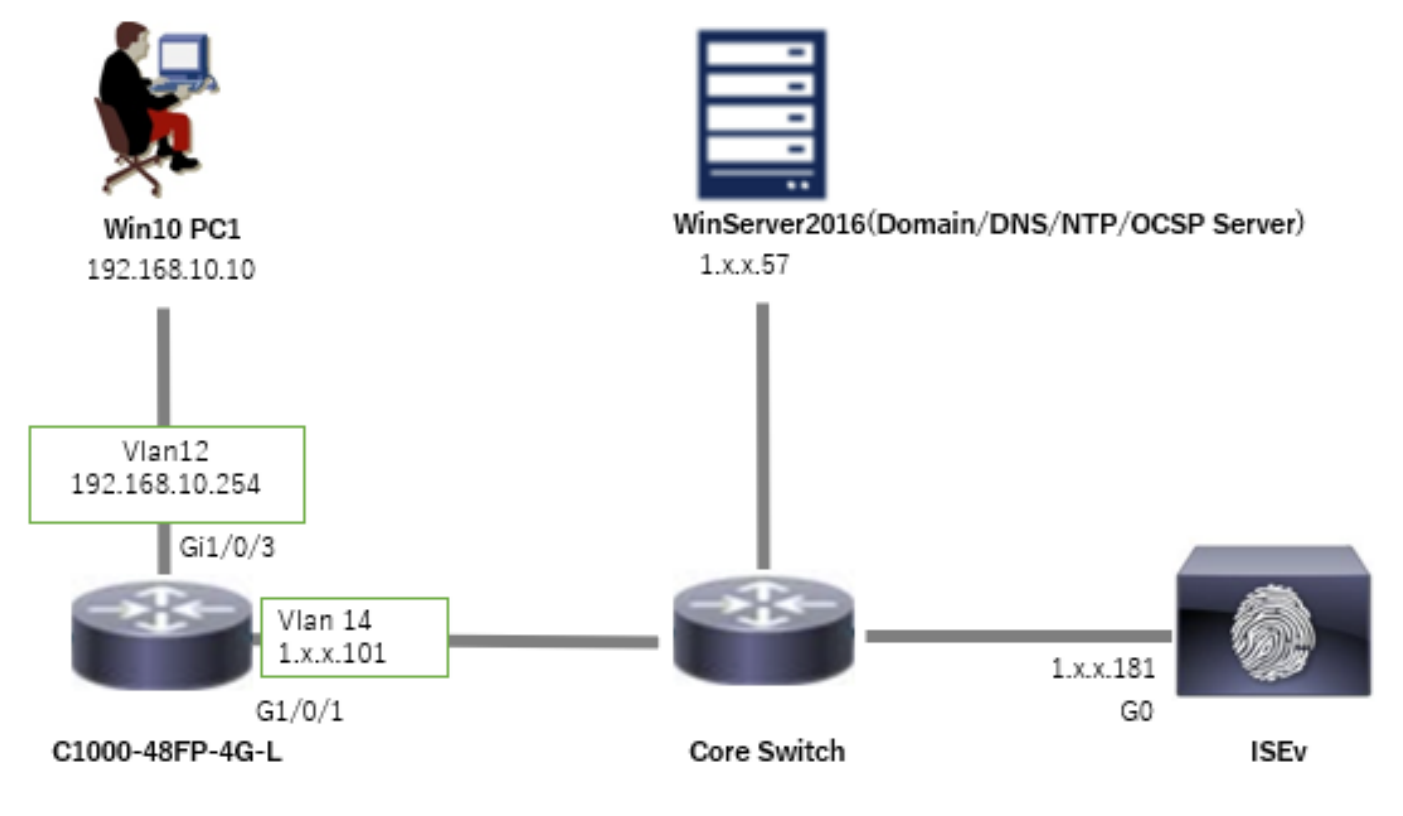

네트워크 다이어그램

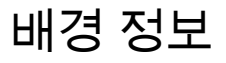

EAP-TLS에서 클라이언트는 인증 프로세스의 일부로 서버에 디지털 인증서를 제공합니다. 이 문서 에서는 ISE가 AD 서버에 대해 인증서 CN(Common Name)을 확인하고 실시간 프로토콜 상태를 제 공하는 OCSP(Online Certificate Status Protocol)를 사용하여 인증서가 폐기되었는지 확인하여 클 라이언트 인증서를 검증하는 방법에 대해 설명합니다.

Windows Server 2016에 구성된 도메인 이름은 ad.rem-xxx.com이며 이 문서의 예제로 사용됩니다.

이 문서에서 참조하는 OCSP(Online Certificate Status Protocol) 및 AD(Active Directory) 서버가 인 증서 검증에 사용됩니다.

- Active Directory FQDN: winserver.ad.rem-xxx.com
- CRL 배포 URL: <u>http://winserver.ad.rem-xxx.com/ocsp-ca.crl</u>
- 권한 URL: <u>http://winserver.ad.rem-xxx.com/ocsp</u>

이는 문서에 사용된 각 인증서의 공통 이름을 가진 인증서 체인입니다.

- CA: ocsp-ca-common-name
- 클라이언트 인증서: clientcertCN
- 서버 인증서: ise32-01.ad.rem-xxx.com
- OCSP 서명 인증서: ocspSignCommonName

## 설정

C1000의 컨피그레이션

이는 C1000 CLI의 최소 컨피그레이션입니다.

aaa new-model

radius server ISE32 address ipv4 1.x.x.181 key cisco123

aaa group server radius AAASERVER server name ISE32

aaa authentication dot1x default group AAASERVER aaa authorization network default group AAASERVER aaa accounting dot1x default start-stop group AAASERVER dot1x system-auth-control

interface Vlan12 ip address 192.168.10.254 255.255.255.0

interface Vlan14
ip address 1.x.x.101 255.0.0.0

interface GigabitEthernet1/0/1
Switch port access vlan 14
Switch port mode access

interface GigabitEthernet1/0/3

switchport access vlan 12
switchport mode access
authentication host-mode multi-auth
authentication port-control auto
dot1x pae authenticator
spanning-tree portfast edge

Windows PC의 구성

1단계. 사용자 인증 구성

Authentication(인증)으로 이동하여 Enable IEEE 802.1X authentication(IEEE 802.1X 인증 활성화)을 선택하고 Microsoft: Smart Card or other certificate(Microsoft: 스마트 카드 또는 기타 인증서)를 선택합니다.

설정단추를 클릭하고 이 컴퓨터의 인증서 사용을 선택한 다음 Windows PC의 신뢰할 수 있는 CA를 선택합니다.

| pciPassthru0 Properties                                                                                                    | × Smart Card or other Certificate Properties ×                                                                                                    |
|----------------------------------------------------------------------------------------------------|----------------------------------------------------------------------------------------------------|
| Networking       Authentication         Select this option to provide authenticated network access for this Ethemet adapter.         ☑ Enable IEEE 802.1X authentication         Choose a network authentication method:         Microsoft: Smart Card or other certificate       ✓ Settings | When connecting:       Use my gmart card       Advanced         Image: Use a gertificate on this computer       Image: Use simple certificate selection (Recommended)         Image: Use verse delta to the server's identity by validating the certificate       Image: Connect to these servers (examples:srv1;srv2;.*\srv3\com): |
| Remember my credentials for this connection each<br>time I'm logged on     Eallback to unauthorized network access     Additional Settings                                                                                                    | Trusted <u>Root</u> Certification Authorities:                                                                                                    |
|                                                                                                    | View Certificate Don't grompt user to authorize new servers or trusted certification authorities.                                                                                                    |
| OK Cancel                                                                                                    | Use a different user name for the connection                                                                                                    |

인증서 인증 활성화

Authentication(인증), Additional Settings(추가 설정)로 이동합니다. 드롭다운 목록에서 사용자 또는 컴퓨터 인증을 선택합니다.

| pciPassthru0 Properties ×                                                                                                    | Advanced settings ×                                                                                                    |
|----------------------------------------------------------------------------------------------------|----------------------------------------------------------------------------------------------------|
| Networking Authentication                                                                                                    | 802. 1X settings                                                                                                    |
| Select this option to provide authenticated network access for this Ethemet adapter.                                                                                                  | Specify authentication mode User or computer authentication  Save credentials Delete credentials for all users                                 |
| Choose a network authentication <u>m</u> ethod:<br>Microsoft: Smart Card or other certificate $\checkmark$ <u>Settings</u><br><u>Remember my credentials for this connection each</u> | Enable single sign on for this network   Perform immediately before user logon  Perform immediately after user logon  Maximum delay (seconds): |
| time I'm logged on<br>Eallback to unauthorized network access<br>Additional Settings                                                                                                  | Allow additional dialogs to be displayed during single sign on  This network uses separate virtual LANs for machine and user authentication    |
| OK Cancel                                                                                                    | OK Cancel                                                                                                    |

인증 모드 지정

#### 2단계. 클라이언트 인증서 확인

Certificates - Current User > Personal > Certificates로 이동하고 인증에 사용되는 클라이언트 인증 서를 확인합니다.

| Console1 - [Console Root\Certificates - Current U                                | ser\Personal\Certificates] |                     |                 |                       |               |        |                | -                            |     |
|----------------------------------------------------------------------------------|----------------------------|---------------------|-----------------|-----------------------|---------------|--------|----------------|------------------------------|-----|
| a File Action View Favorites Window Hep = ℓ ×                                    |                            |                     |                 |                       |               |        |                |                              |     |
|                                                                                  | <u>^</u>                   |                     |                 |                       |               |        |                |                              |     |
| V Certificates - Current User                                                    | Issued To                  | Issued By           | Expiration Date | Intended Purposes     | Friendly Name | Status | Certificate Te | Actions                      |     |
| Personal     Certificates                                                        | ClientcertCN               | ocsp-ca-common-name | 6/4/2025        | Client Authentication | ocsp-client   |        |                | Certificates<br>More Actions | •   |
| <ul> <li>Trusted Root Certification Authorities</li> <li>Certificates</li> </ul> |                            |                     |                 |                       |               |        |                | clientcertCN<br>More Actions | -   |
| > interprise Trust                                                               |                            |                     |                 |                       |               |        |                | mule Activits                | · · |

클라이언트 인증서 확인

클라이언트 인증서를 두 번 클릭하고 Details(세부사항)로 이동한 다음 Subject(주체), CRL Distribution Points(CRL 배포 지점), Authority Information Access(권한 정보 액세스)의 세부사항을 확인합니다.

- 제목: CN = clientcertCN
- CRL 배포 지점: <u>http://winserver.ad.rem-xxx.com/ocsp-ca.crl</u>
- 권한 정보 액세스: <u>http://winserver.ad.rem-xxx.com/ocsp</u>

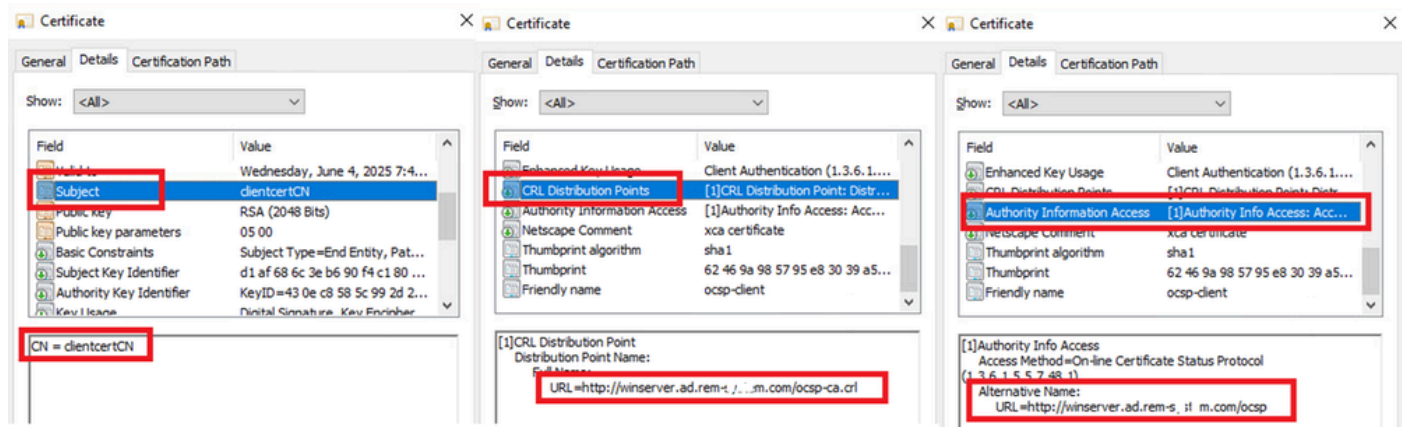

클라이언트 인증서 세부 정보

Windows Server의 구성

1단계. 사용자 추가

Active Directory 사용자 및 컴퓨터로 이동한 다음 사용자를 클릭합니다. 사용자 로그온 이름으로 clientcertCN을 추가합니다.

| clientcert CN Propertie                                                                                       | 5                                                            |                                   | ? ×          | clientcert CN Propertie | es                     |                  |                  | ?         | ×     |
|----------------------------------------------------------------------------------------------------|--------------------------------------------------------------|-----------------------------------|--------------|-------------------------|------------------------|------------------|------------------|-----------|-------|
| Member Of                                                                                                    | Dial-in                                                      | Environment                       | Sessions     | Remote control          | Remote                 | Desktop Se       | rvices Profile   | CON       | N+    |
| Remote control                                                                                                | Remote [                                                     | esktop Services Profile           | COM+         | General Address         | Account                | Profile          | Telephones       | Organiz   | ation |
| General Address                                                                                               | Account                                                      | Profile Telephones                | Organization | Member Of               | Dial-in                | Envi             | ronment          | Session   | ns    |
| User logon name:                                                                                              |                                                              |                                   |              | Member of:              |                        |                  |                  |           | _     |
| clientcertCN                                                                                                  |                                                              | @ad.rem-s_tism.com                | ~            | Name                    | Active Direct          | ory Domain       | Services Folder  |           |       |
| User logon name (pre-                                                                                         | Windows 200                                                  | D)::                              |              | Domain Admins           | ad rem-s               | m.com/Use        | rs 🛛             |           |       |
| AD\                                                                                                    |                                                              | clientcertCN                      |              | Domain Users            | ad.rem-s; / (          | m.com/Use        | rs               |           |       |
| Uplock account Account options: User must chang User cannot cha Password never Store password Account expires | ge password a<br>ange password<br>expires<br>using reversibl | t next logon<br>I<br>e encryption | ~            | Add E                   | emove                  | no need to o     | change Primary   | roup unle | 55    |
| Never     End of:                                                                                             | Friday ,                                                     | July 5, 2024                      | Ţ            | Set Primary Group       | you have<br>applicatio | Macintosh<br>ns. | clients or POSIO | compliant | t     |
| 0                                                                                                    | K C                                                          | ancel Apply                       | Help         | 0                       | K                      | Cancel           | Apply            | He        | lp    |

사용자 로그온 이름

2단계. OCSP 서비스 확인

Windows로 이동하여 Online Responder Management를 클릭합니다. OCSP 서버의 상태를 확인합니다.

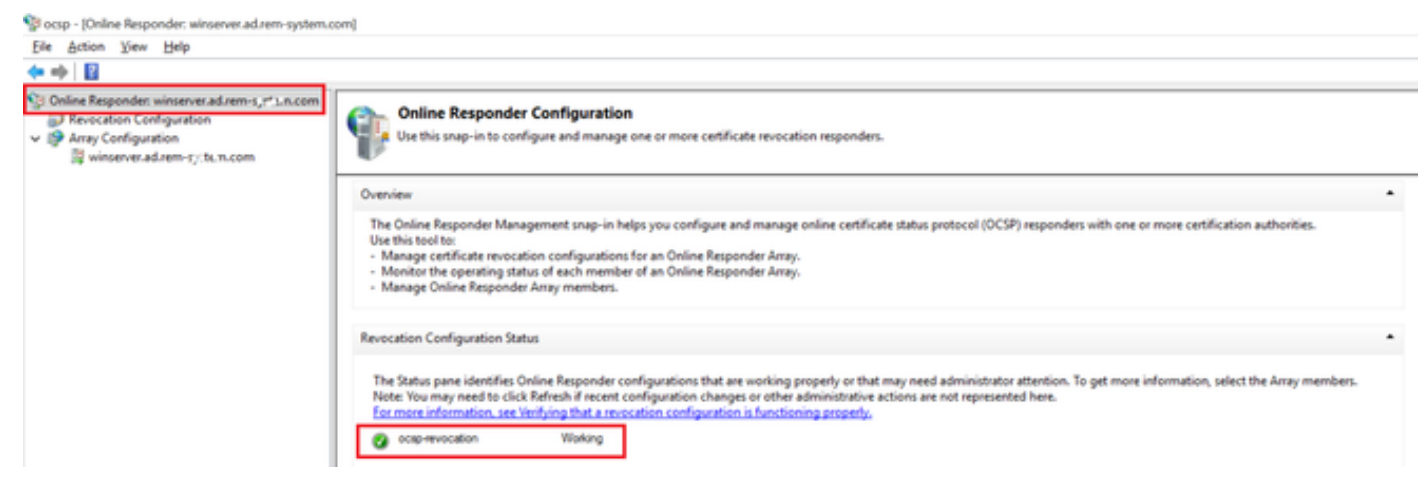

```
OCSP 서버 상태
```

## winserver.ad.rem-xxx.com을 클릭하고 OCSP 서명 인증서의 상태를 확인합니다.

Pacsp - [Online Responder: winserver.ad.rem-system.com\Array Configuration\winserver.ad.rem-system.com]

| 💠 🔿 🛛 🖬                                                                                                    |                                                                                             |                                                                                                    |                      |
|----------------------------------------------------------------------------------------------------|---------------------------------------------------------------------------------------------|----------------------------------------------------------------------------------------------------|----------------------|
| <ul> <li>Online Responder: winserver.ad.rem-s,::tum.com</li> <li>Revocation Configuration</li> <li>Array Configuration</li> <li>winserver.ad.rem-t_sie.n.com</li> </ul> | Revocation Configuration Name<br>ocap-revocation                                            | Certificate  Certification path  Certification gath  Certification gath  Certificate gatus:  This certificate is OK. | X<br>Yew Certificate |
|                                                                                                    | Revocation Configuration Status                                                             |                                                                                                    | OK                   |
|                                                                                                    | Type: Microsoft CRL-based revocation statu<br>The revocation provider is successfully using | is provider<br>g the current configuration                                                                           |                      |

OCSP 서명 인증서 상태

## ISE의 컨피그레이션

#### 1단계. 장치 추가

Administration(관리) > Network Devices(네트워크 디바이스)로 이동하고 Add(추가)button(버튼)을

### 클릭하여 C1000 디바이스를 추가합니다.

| ■ Cisco ISE                                                   |                                       |                           |                   |                               | Administration · Netv | work Resources |                          |                   |
|---------------------------------------------------------------|---------------------------------------|---------------------------|-------------------|-------------------------------|-----------------------|----------------|--------------------------|-------------------|
| Network Devices                                               | Network Device Groups                 | Network Device Profiles   | External RADIUS S | ervers RADIUS Server Sequence | s NAC Managers        | External MDM   | pxGrid Direct Connectors | Location Services |
| Network Devices<br>Default Device<br>Device Security Settings | Network Devices Lis<br>Network Device | t > C1000<br>CeS          |                   |                               |                       |                |                          |                   |
|                                                               | Namo                                  | C1000                     |                   |                               |                       |                |                          |                   |
|                                                               | Description                           |                           |                   |                               |                       |                |                          |                   |
|                                                               | IP Address                            | → *P: 1.1 k. \(101)       | / 32 🗇            |                               |                       |                |                          |                   |
|                                                               | Device Profile                        | # Cisco                   | ~ 0               |                               |                       |                |                          |                   |
|                                                               | Model Name                            |                           | ~                 |                               |                       |                |                          |                   |
|                                                               | Software Versio                       | n                         | ~                 |                               |                       |                |                          |                   |
|                                                               | Network Devic                         | 9 Group                   |                   |                               |                       |                |                          |                   |
|                                                               | Location                              | All Locations             | ~                 | Set To Default                |                       |                |                          |                   |
|                                                               | IPSEC                                 | No                        | ~                 | Set To Default                |                       |                |                          |                   |
|                                                               | Device Type                           | All Device Types          | Ý                 | Set To Default                |                       |                |                          |                   |
|                                                               | 🖌 🗸 RA                                | DIUS Authentication Setti | ngs               |                               |                       |                |                          |                   |
|                                                               | RADI                                  | JS UDP Settings           |                   |                               |                       |                |                          |                   |
|                                                               | Protoc                                | ol RADIUS                 |                   |                               |                       |                |                          |                   |
|                                                               | Share                                 | d Secret cisco123         |                   | Hide                          |                       |                |                          |                   |
|                                                               | 0 4                                   | se Second Shared Secret 🕕 |                   |                               |                       |                |                          |                   |
|                                                               |                                       |                           |                   |                               |                       |                |                          |                   |

장치 추가

#### 2단계. Active Directory 추가

Administration(관리) > External Identity Sources(외부 ID 소스) > Active Directory로 이동하고 Connectiontab(연결 탭)을 클릭한 다음 Active Directory를 ISE에 추가합니다.

- 조인 지점 이름: AD\_Join\_Point
- Active Directory 도메인: ad.rem-xxx.com

| ■ Cisco ISE                    | Administration - Identity Management                                                             |  |  |  |  |  |  |
|--------------------------------|--------------------------------------------------------------------------------------------------|--|--|--|--|--|--|
| Identities Groups External Ide | ntity Sources Identity Source Sequences Settings                                                 |  |  |  |  |  |  |
| External Identity Sources      | Connection Allowed Domains PassiveID Groups Attributes Advanced Settings                         |  |  |  |  |  |  |
| < Certificate Authentication F | * Join Point Name AD_Join_Point                                                                  |  |  |  |  |  |  |
| Active Directory               | * Active Directory<br>Domain ad.rem-s_tit n.com                                                  |  |  |  |  |  |  |
| LDAP                           | + Join + Leave A Test User 🎗 Diagnostic Tool 📿 Refresh Table                                     |  |  |  |  |  |  |
| RADIUS Token                   | ISE Node         ^         ISE Node R         Status         Domain Controller         Site      |  |  |  |  |  |  |
| RSA SecurID                    | 📋 ise32-01.ad.rem-sy um.c STANDALONE 🗹 Operational winserver.ad.rem-s, ste Default-First-Site-Na |  |  |  |  |  |  |
| SAML Id Providers              |                                                                                                  |  |  |  |  |  |  |
| Social Login                   |                                                                                                  |  |  |  |  |  |  |

Active Directory 추가

#### 그룹 탭으로 이동하고 드롭다운 목록에서 디렉터리에서 그룹 선택을 선택합니다.

| ≡ Cisco     | ISE              |               |               |                              | Ad           | ministratior | <ul> <li>Identity Management</li> </ul> |  |
|-------------|------------------|---------------|---------------|------------------------------|--------------|--------------|-----------------------------------------|--|
| Identities  | Groups           | External Ide  | ntity Sources | Identity Source Sequences    | Settings     |              |                                         |  |
| External Id | entity Source    | S             | Connection    | Allowed Domains Passivel     | Groups       | Attributes   | Advanced Settings                       |  |
|             | Certificate Auth | nentication F | 🖉 Edit 🕇 🕂    | dd 🔿 🍵 Delete Group 🛛 Updat  | e SID Values |              |                                         |  |
| ~ 🗖         | Active Directory | y             |               | Select Groups From Directory | ~ SID        |              |                                         |  |

그룹 검색(Retrieve Groups)시작(From) 드롭다운 목록을 누릅니다. Checkad.remxxx.com/Users/Cert Publishers(게시자)를 클릭하고 OK(확인)를 클릭합니다.

| E Cisco ISE                                                                                                    | _                                                                                                    | Administration - Identity Management                                                                                                    |   |
|----------------------------------------------------------------------------------------------------|----------------------------------------------------------------------------------------------------|----------------------------------------------------------------------------------------------------|---|
| Identities Groups External Ide                                                                                                    | entity Sources Identity Sc                                                                                                    | Select Directory Groups                                                                                                    | × |
| External Identity Sources  Control of the second second se | Connection Allowed Dom<br>Allowed Dom<br>Allowed Dom<br>Allowed Dom<br>Allowed Dom<br>allowed Dom<br>allowed | This dialog is used to select groups from the Directory.           Domain at rem-u; 1 to com           Name,         SID,           Fiber         Fiber           Retrieve Groups         9 Groups Retrieved.           Name         Group SID                                                                                                    |   |
| <ul> <li>RADIUS Token</li> <li>RSA Securit0</li> <li>SAM, ld Providers</li> <li>Social Login</li> </ul>                                                                                                    | *                                                                                                    | ad rem-ey         m.com/Users/Cert Publishers         5-1-5-21-4193743415-4133520024-30442299         DOMARK LOCAL           ad rem-e/11         m.com/Users/Cert Publishers         5-1-5-21-4193743415-4133520024-30442299         DOMARK LOCAL           ad rem-e/11         m.com/Users/Cert Publishers         5-1-5-21-4193743415-4133520024-30442299         DOMARK LOCAL           ad rem-e/11         m.com/Users/Cert Publishers         5-1-5-21-4193743415-4133520024-30442399         DOMARK LOCAL           ad rem-e/11         m.com/Users/Denied ROOD Passe         5-1-5-21-4193743415-4133520024-30442399         DOMARK LOCAL           ad rem-e/1         m.com/Users/Denied ROOD Passe         5-1-5-21-4193743415-4133520024-30442399         DOMARK LOCAL           ad rem-e/1         m.com/Users/Denied ROOD Passe         5-1-5-21-4193743415-4133520024-30442399         DOMARK LOCAL           ad rem-e/1         m.com/Users/Denied ROOD Passe         5-1-5-21-4193743415-4133520024-30442399         GLOBAL           ad rem-e/1,m.com/Users/Domain Admese         5-1-5-21-4193743415-4133520024-30442399         GLOBAL           ad rem-e/1,m.com/Users/Domain Computers         5-1-5-21-4193743415-4133520024-30442399         GLOBAL           ad rem-e/1,m.com/Users/Domain Gueses         5-1-5-21-4193743415-4133520024-30442399         GLOBAL           ad rem-e/1,m.com/Users/Domain Gueses         5-1-5- | ~ |
|                                                                                                    |                                                                                                    | Cancel                                                                                                    |   |

인증서 게시자 확인

3단계. 인증서 인증 프로파일 추가

Administration(관리) > External Identity Sources(외부 ID 소스) > Certificate Authentication Profile(인증서 인증 프로파일)로 이동하고 Add(추가) 버튼을 클릭하여 새 인증서 인증 프로파일을 추가합니다.

- 이름: cert\_authen\_profile\_test
- ID 저장소: AD\_Join\_Point
- Use Identity From Certificate Attribute: Subject Common Name(인증서의 ID 사용 특성:

디렉터리에서 그룹 선택

Subject - 공용 이름)

• ID 저장소의 인증서와 클라이언트 인증서 일치: ID 모호성을 해결하는 용도로만 사용됩니다.

| Cisco ISE                                                                        | Administration - Identity Management                                                                                                    |
|----------------------------------------------------------------------------------|----------------------------------------------------------------------------------------------------|
| Identities Groups External Id                                                    | entity Sources Identity Source Sequences Settings                                                                                             |
| External Identity Sources                                                        | Certificate Authentication Profiles List > cert_authen_profile_test Certificate Authentication Profile                                        |
| cert_authen_profile_test                                                         | * Name cert_authen_profile_test                                                                                                    |
| Preloaded_Certificate_Prof  Active Directory  AD_Join_Point  LDAP                | Description                                                                                                    |
| C ODBC                                                                           | Identity Store AD_Join_Point V 3                                                                                                    |
| RADIUS Token                                                                     |                                                                                                    |
| <ul> <li>RSA SecurID</li> <li>SAML Id Providers</li> <li>Social Login</li> </ul> | Use Identity From Certificate Attribute Subject - Common Name                                                                                 |
|                                                                                  | Match Client Certificate<br>Against Certificate In<br>Identity Store O Only to resolve identity ambiguity<br>Always perform binary comparison |

인증서 인증 프로파일 추가

4단계. ID 소스 시퀀스 추가

Administration(관리) > Identity Source Sequences(ID 소스 시퀀스)로 이동하여 ID 소스 시퀀스를 추가합니다.

- 이름: Identity\_AD
- Certificate Authentication Pro를 선택합니다file: cert\_authen\_profile\_test
- 인증 검색 목록: AD\_Join\_Point

#### Cisco ISE

| Identities                                                      | Groups                           | External Identity Source                 | ces Identity Source Se           | quences Setti      | ings |
|-----------------------------------------------------------------|----------------------------------|------------------------------------------|----------------------------------|--------------------|------|
| Identity Source                                                 | Sequences List                   | > Identity_AD                            |                                  |                    |      |
| <ul> <li>Identity</li> <li>Name</li> <li>Description</li> </ul> | Source Se                        | ty_AD                                    |                                  |                    |      |
| ✓ Certifie ✓ Set                                                | cate Based                       | Authentication                           | cert_authen_profil∼              |                    |      |
| ✓ Auther<br>A set                                               | ntication Se<br>et of identity s | earch List<br>ources that will be access | ed in sequence until first authe | ntication succeeds |      |
|                                                                 | Internal Endpo                   | ints                                     | AD_Join_Point                    | ^                  |      |
|                                                                 | Guest Users<br>All_AD_Join_I     | Points                                   |                                  |                    |      |

ID 소스 시퀀스 추가

5단계. ISE의 인증서 확인

Administration > Certificates > System Certificates로 이동하여 서버 인증서가 신뢰할 수 있는 CA에 의해 서명되었는지 확인합니다.

| Cisco ISE                                                                   | Administration - System                                                                                                    | 🔺 Evaluation Mode 🛛 Days 📿 🛞 💭 |
|-----------------------------------------------------------------------------|----------------------------------------------------------------------------------------------------|--------------------------------|
| Deployment Licensing                                                        | Certificates Logging Maintenance Upgrade Health Checks Backup & Restore Admin Access Settings                                                                                                    |                                |
| Certificate Management ~                                                    | Default self-signed samt server cer SAM, SAME_be22-01.ad.rem-sy. um.co SAME_be22-01.ad.rem-sy. m.co Thu, 2 May 2024<br>tificate - CN-SAME_be22-01.ad.re m<br>m-sy. sm.com                                | Tue, 1 May 2029 Scrive         |
| Trusted Certificates<br>OCSP Client Profile<br>Certificate Signing Requests | CN+Ise32-01.ad.rem-is; i m.com Certificate Services Endpoint Sub C Wed; 1 May 2024 OU+SS Messaging Service#Certific ad Services Endpoint Sub CA - Ise 32-01a00001                                        | Wed. 2 May 2029                |
| Certificate Periodic Check Se Certificate Authority                         | CN+Ise32-01.ad.rem-is, it m.com, Not in use Ise32-01.ad.rem-is, em.com Certificate Services Endpoint Sub C Wed, 1 May 2024 OU-Certificate Services Stytem Ce int Sub CA - Ise32-01 Int Sub CA - Ise32-01 | Wed. 2 May 2029 Z              |
|                                                                             | CN+Ise32-01.ad.rem-s; i m.comil Portal Default Portal Certificate Group 🕦 Ise32-01.ad.rem-s; im.com rootCACommonName Tue, 4 Jun 2024                                                                     | Wed. 4 Jun 2025                |
|                                                                             | Ise-server-cert-friendy-name Admin, EAP O Ise32-01.ad.rem-s it m.com ocsp-ca-common-name Tue, 4 Jun 2024 Authentication, RADUES TIS, packid, Portal                                                      | Wed. 4 Jun 2025                |

서버 인증서

Administration(관리) > Certificates(인증서) > OCSP Client Profile(OCSP 클라이언트 프로파일)로

이동하고 Add(추가) 버튼을 클릭하여 새 OCSP 클라이언트 프로파일을 추가합니다.

- 이름: ocsp\_test\_profile
- OCSP 응답자 URL 구성: <u>http://winserver.ad.rem-xxx.com/ocsp</u>

| E Cisco ISE                                                                                                    | Administration - System                                                                                                    |                    |
|----------------------------------------------------------------------------------------------------|----------------------------------------------------------------------------------------------------|--------------------|
| Deployment Licensing                                                                                                    | Certificates Logging Maintenance Upgrade Health Checks Backup & Restore Admin Access                                                                                                    | Settings           |
| Certificate Management ~<br>System Certificates<br>Trusted Certificates<br>OCSP Cilent Profile<br>Certificate Signing Requests<br>Certificate Periodic Check Se | Edit OCSP Profile          * Name       ocsp_test_profile         Description                                                                                                    |                    |
| Certificate Authority >                                                                                                    | <ul> <li>Server Connection</li> <li>Enable Secondary Server</li> <li>Always Access Primary Server First</li> <li>Failback to Primary Server After Interval</li> <li>Minutes ()</li> </ul> |                    |
|                                                                                                    | ✓ Primary Server     * URL http:// r.ad.rem-f_s'em.com/ocsp     ①     Scale Nonce Extension Support     Validate Response Signature                                                       | V Secondary Server |
|                                                                                                    | Use OCSP URLs specified in Authority Information Access (AIA)  Enable Nonce Extension Support Validate Response Signature                                                                 |                    |
|                                                                                                    | Kesponse Cache     * Cache Entry Time To Live 1440 Minutes ()                                                                                                    |                    |

OCSP 클라이언트 프로파일

# Administration > Certificates > Trusted Certificates로 이동하여 신뢰할 수 있는 CA를 ISE로 가져오는지 확인합니다.

| Cisco ISE                                | Administration - System                                                                                                    | 🛦 Evaluation Mode 🗅 Days Q 🔘 💭    |
|------------------------------------------|----------------------------------------------------------------------------------------------------|-----------------------------------|
| Deployment Licensing                     | Certificates Logging Maintenance Upgrade Health Checks Backup & Restore Admin Access Settings                                                                                              |                                   |
|                                          | Cisco Manufacturing CA SHA2 Infrastructure 02 Cisco Manufacturing CA SH Cisco Root CA M2 Mon, 12                                                                                           | Nov 2012 Thu, 12 Nov 2 Enabled    |
| Certificate Management $\sim$            | Cisco Root CA 2048 Endpoints<br>Infrastructure 5F F8 7B 28 2 Cisco Root CA 2048 Cisco Root CA 2048 Sat, 15 M                                                                               | May 2004 Tue, 15 May 2   Disabled |
| System Certificates                      | Cisco Root CA 2099 Cisco Services 01 9A 33 58 7 Cisco Root CA 2099 Cisco Root CA 2099 Wed, 10                                                                                              | Aug 2016 Mon, 10 Aug Z Enabled    |
| Trusted Certificates OCSP Client Profile | Cisco Root CA M1 Cisco Services 2E D2 0E 73 4 Cisco Root CA M1 Cisco Root CA M1 Wed, 19                                                                                                    | Nov 2008 Sat, 19 Nov 2 Enabled    |
| Certificate Signing Requests             | Cisco Root CA M2 Infrastructure<br>Endpoints 01 Cisco Root CA M2 Cisco Root CA M2 Mon, 12                                                                                                  | Nov 2012 Thu, 12 Nov 2 Enabled    |
| Certificate Periodic Check Se            | Cisco RXC-R2 Cisco Services 01 Cisco RXC-R2 Cisco RXC-R2 Thu, 10                                                                                                    | Jul 2014 Mon, 10 Jul 2 Z Enabled  |
| Certificate Authority                    | Infrastructure     CN+root_ca_common_name, OU+cisc.     Cneck-ca_common_name, OU+cisc.     Cneck-ca_common_name, DU+cisc.     Cneck-ca_common_name     Thu, 16     AdminAuch     AdminAuch | May 2024 Tue, 16 May 2 Enabled    |
|                                          | Infrastructure CN+rootCACommonName#trootCACom. Frequencies 21 31 D3 DE rootCACommonName rootCACommonName Tue, 4 Ja AdminAuth                                                               | un 2024 Sun, 4 Jun 20 👩 Enabled   |
|                                          | Default self-signed server certificate Endpoints<br>Infrastructure 37 66 FC 29 ise32-01.ad.rem-system.com ise32-01.ad.rem-system.com Thu, 2 M                                              | fay 2024 Sat, 2 May 20 Z Enabled  |
|                                          | DigiCert Global Root CA Cisco Services 08 38 E0 56 9 DigiCert Global Root CA DigiCert Global Root CA Fri, 10 N                                                                             | iov 2006 Mon, 10 Nov Z Enabled    |
|                                          | DigiCert Global Root G2 CA Cisco Services 03 3A F1 E6 DigiCert Global Root G2 DigiCert Global Root G2 Thu, 1 A                                                                             | ug 2013 Fri, 15 Jan 20 Z Enabled  |
|                                          | DigiCert root CA Endpoints<br>Infrastructure 02 AC 5C 26 DigiCert High Assurance EV DigiCert High Assurance EV Fri, 10 N                                                                   | iov 2006 Mon, 10 Nov E Enabled    |
|                                          | DigiCert SHA2 High Assurance Server Endpoints<br>Infrastructure 04 E1 E7 A4 DigiCert SHA2 High Assuran DigiCert High Assurance EV Tue, 22 High Assurance EV                                | Oct 2013 Sun, 22 Oct 2 Z Enabled  |
|                                          | IdenTrust Commercial Root CA 1 Cisco Services 0A 01 42 80 0 IdenTrust Commercial Root IdenTrust Commercial Root Fri, 17 Ja                                                                 | an 2014 Tue, 17 Jan 2 Z Enabled   |
|                                          | Ocsp-ca-friendly-name     Cisco Services     A 12 1D 58 ocsp-ca-common-name ocsp-ca-common-name Tue, 4 Ja     Administration     Administration                                            | un 2024 Sun, 4 Jun 20 🖪 Enabled   |

신뢰할 수 있는 CA

CA를 선택하고 Edit(편집) 버튼을 클릭하여 Certificate Status Validation(인증서 상태 검증)에 대한 OCSP 컨피그레이션의 세부 정보를 입력합니다.

- OCSP 서비스에 대해 확인: ocsp\_test\_profile
- OCSP가 UNKNOWN 상태를 반환하는 경우 요청 거부: check
- OCSP 응답기에 연결할 수 없는 경우 요청을 거부합니다.

| Cisco ISE                                                                                                    |                                                                                                  |                                                                                                    | Administration -                                                                                                    | System                    |                 |                    |
|----------------------------------------------------------------------------------------------------|--------------------------------------------------------------------------------------------------|----------------------------------------------------------------------------------------------------|----------------------------------------------------------------------------------------------------|---------------------------|-----------------|--------------------|
| Deployment Licensing                                                                                                    | Certificates Logging Ma                                                                          | aintenance Upgrade He                                                                                                    | alth Checks Backup 8                                                                                                    | Restore Admin A           | Access Settings |                    |
| Certificate Management<br>System Certificates<br>Trusted Certificates<br>OCSP Client Profile<br>Certificate Signing Requests<br>Certificate Periodic Check Se | * Friendly Name<br>Status<br>Description<br>Subject                                              | cosp-ca-friendly-name                                                                                                    |                                                                                                    |                           |                 |                    |
| Certificate Authority >                                                                                                    | Issue<br>Valid From<br>Valid To (Expiration)<br>Serial Numbe<br>Signature Algorithm<br>Key Lengt | r CN=ocsp-ca-common-name<br>1 Tue, 4 Jun 2024 13:52:00 JST<br>2 Sun, 4 Jun 2034 13:52:00 JST<br>7 1A 12 1D 58 59 6C 75 18<br>3 SHA256withRSA<br>1 2048                                                                                                  |                                                                                                    |                           |                 |                    |
|                                                                                                    | Usage                                                                                            |                                                                                                    |                                                                                                    |                           |                 |                    |
|                                                                                                    |                                                                                                  | Trusted For:       ()         Image: Trust for authentication       ()         Trust for client authentication       ()         Trust for certificate bai       ()         Trust for authentication of Cisco 5       ()                                 | and Syslog<br>sed admin authentication<br>envices                                                                                        |                           |                 |                    |
|                                                                                                    | Certificate Status Validation                                                                    | To verify certificates, enable the r<br>OCSP Configuration<br>Validate against OCSP Service<br>Beject the request if OCSP 1<br>Reject the request if OCSP 1<br>Certificate Revocation List Conf<br>Download CRL<br>CRL Distribution URL<br>Retrieve CRL | nethods below. If both are en<br>ocsp_test_profile<br>eturns UNKNOWN status<br>Responder is unreachable<br>figuration<br>Automatically 5 | abled, OCSP will always b | be tried first. | before expiration. |
|                                                                                                    |                                                                                                  | If download failed, wait                                                                                                    | 0 Every 1                                                                                                    | Minutes                   | Hours v         |                    |

인증서 상태 검증

6단계. 허용되는 프로토콜 추가

Policy(정책) > Results(결과) > Authentication(인증) > Allowed Protocols(허용된 프로토콜)로 이동 하고 Default Network Access(기본 네트워크 액세스) 서비스 목록을 수정한 다음 Allow EAP-TLS(EAP-TLS 허용)를 선택합니다.

#### Cisco ISE

Policy · Policy Elements

| Dictionaries                        | Conditions | Results                                                                                                    |
|-------------------------------------|------------|----------------------------------------------------------------------------------------------------|
| Authentication<br>Allowed Protocols | Ĭ          | Allowed Protocols Services List > Default Network Access Allowed Protocols                                                                                                    |
| Authorization                       | >          | Name Default Network Access                                                                                                    |
| Profiling                           | >          | Description Default Allowed Protocol Service                                                                                                    |
| Posture                             | >          |                                                                                                    |
| <b>Client Provisioning</b>          | >          | V Allowed Protocols                                                                                                    |
|                                     |            | Authentication Sypass  Process Host Lokup ()  Authentication Protocols  Allow PAP/ASCII  Allow CHAP  Allow CHAPv1  Allow MS-CHAPv2  Allow EAP-MD5  Allow EAP-MD5  Proactive session flexeme Session fleket time to live 2 Hours  Proactive session ticket update will occur after 90 % of Time To Live has expired Allow EAP  PEAP Inner Methods Allow EAP-ATS  Allow EAP-ATS  Allow EAP-ATS  Allow EAP-GTC  Allow EAP-GTC  Allow EAP-GTC  Allow EAP-TLS  Allow Authentication of expired certificates to allow certificate renewal in Authorization Policy  Allow EAP-GTC  Allow CATS  Allow Authentication of expired certificates to allow certificate renewal in Authorization Policy  Allow CATS  Allow CATS  Allow CATS  Allow CATS  Allow PEAP  Allow PEAP  Allow PEAP  Allow PEAP-GTC  Allow CATS  Allow CATS  Allow |

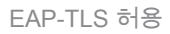

7단계. 정책 집합 추가

Policy(정책) > Policy Sets(정책 세트)로 이동하고 +를 클릭하여 정책 세트를 추가합니다.

- 정책 집합 이름: EAP-TLS-Test
- 조건: RADIUS와 같은 네트워크 액세스 프로토콜
- 허용되는 프로토콜/서버 시퀀스: 기본 네트워크 액세스

| ≡ Cisco ISE                        | Policy - Policy Sets                    | 🛕 Evaluation Mode : ) Days Q 💿 🕫 🖨                    |
|------------------------------------|-----------------------------------------|-------------------------------------------------------|
| Policy Sets                        |                                         | Reset Reset Policyset Hitcounts Save                  |
| Status Policy Set Name Description | Conditions                              | Allowed Protocols / Server Sequence Hits Actions View |
| Q Search                           |                                         |                                                       |
| Callulation                        | 2 Network Access-Protocol EQUALS RADIUS | Default Network Access 🥒 + 75 🚳 🕨                     |

정책 집합 추가

8단계. 인증 정책 추가

인증 정책을 추가하려면 Policy Sets(정책 집합)로 이동하고 EAP-TLS-Tests를 클릭합니다.

- 규칙 이름: EAP-TLS-Authentication
- 조건: 네트워크 액세스 EapAuthentication은 EAP-TLS 및 Wired\_802.1 X와 같음
- 사용: Identity\_AD

| $\sim$ Authentication Policy (2) |                                            |             |      |         |
|----------------------------------|--------------------------------------------|-------------|------|---------|
| Status Rule Name                 | Conditions                                 | Use         | Hits | Actions |
| Q, Search                        |                                            |             |      |         |
|                                  | 2 Notes Science Exclusioning FOULD FED 713 | Identity_AD |      |         |
| EAP-TLS-Authentication           | AND B Wred_802.1X                          | > Options   | 26   | ¢       |
|                                  |                                            |             |      |         |

인증 정책 추가

9단계. 권한 부여 정책 추가

Policy Sets(정책 집합)로 이동하고 EAP-TLS-Test를 클릭하여 권한 부여 정책을 추가합니다.

- 규칙 이름: EAP-TLS-Authorization
- 조건: CERTIFICATE Subject Common Name EQUALS clientcertCN(인증서 주체 공통 이 름이 clientcertCN)
- 결과: Permit Access

| E  | <ul> <li>Authorization Pol</li> </ul> | licy (2)             |                                                         |              |    |                  |     |      |         |
|----|---------------------------------------|----------------------|---------------------------------------------------------|--------------|----|------------------|-----|------|---------|
|    |                                       |                      |                                                         | Results      |    |                  |     |      |         |
|    | 🕣 Status Ri                           | tule Name            | Conditions                                              | Profiles     | 1  | Security Groups  |     | Hits | Actions |
|    | Q Search                              |                      |                                                         |              |    |                  |     |      |         |
|    | 9 ق                                   | AP-TLS-Authorization | L CERTIFICATE-Subject - Common Name EQUALS clientcertCN | PermitAccess | 1+ | Select from list | 0 + | 17   |         |
| 권한 | 한 부여 장                                | 성책 추가                |                                                         |              |    |                  |     |      |         |

## 다음을 확인합니다.

## 1단계. 인증 세션 확인

C1000에서 인증 세션을 확인하려면 명령을 실행합니다show authentication sessions interface GigabitEthernet1/0/3 details.

#### <#root>

Switch#

show authentication sessions interface GigabitEthernet1/0/3 details

Interface: GigabitEthernet1/0/3
MAC Address: b496.9114.398c
IPv6 Address: Unknown
IPv4 Address: 192.168.10.10
User-Name: clientcertCN
Status: Authorized
Domain: DATA
Oper host mode: multi-auth

Oper control dir: both Session timeout: N/A Restart timeout: N/A Periodic Acct timeout: N/A Session Uptime: 111s Common Session ID: 01C2006500000933E4E87D9 Acct Session ID: 0x00000078 Handle: 0xB6000043 Current Policy: POLICY\_Gi1/0/3 Local Policies: Service Template: DEFAULT\_LINKSEC\_POLICY\_SHOULD\_SECURE (priority 150) Server Policies:

Method status list: Method State

dot1x Authc Success

2단계. Radius 라이브 로그 확인

ISE GUI에서 Operations(운영) > RADIUS > Live Log(라이브 로그)로 이동하여 인증을 위한 라이브 로그를 확인합니다.

| ≡ Cisco ISE                                                 |                                 | Operations · RADIUS                                               | Evaluation Mode 73 Days                            | Q (0) 59 (4)                              |
|-------------------------------------------------------------|---------------------------------|-------------------------------------------------------------------|----------------------------------------------------|-------------------------------------------|
| Live Logs Live Sessions                                     |                                 |                                                                   |                                                    |                                           |
| Misconfigured Supplicants 📀                                 | Misconfigured Network Devices 🕐 | RADIUS Drops 🕓                                                    | Client Stopped Responding 🕡                        | Repeat Counter ①                          |
| 0                                                           | 0                               | 0                                                                 | 0                                                  | 0                                         |
| $\mathcal{G}$ . She Repeat Counts $\oplus$ Export To $\vee$ |                                 |                                                                   | Refresh Show Latest 50 reco                        | ✓ Within<br>Last 24 hours ↓<br>Filter ↓ ② |
| Time Status                                                 | Details Repea Identity          | Endpoint ID Endpoint Authentication Policy                        | Authorization Policy Authorizatio                  | IP Address                                |
| ×                                                           | V Identity                      | Endpoint ID Endpoint Pr Authentication Policy                     | Authorization Policy Authorization Pi              | IP Address 🗸 🗸                            |
| Jun 05, 2024 09:43:36.3 🕚                                   | 0 clientcertCN                  | 84:96:91:14:3 Intel-Device EAP-TLS-Test >> EAP-TLS-Authentication | EAP-TLS-Test >> EAP-TLS-Authorization PermitAccess | 192.168.10.10                             |
| Jun 05, 2024 09:43:33.2 💟                                   | o clientcertCN                  | 84:96:91:14:3 Intel-Device EAP-TLS-Test >> EAP-TLS-Authentication | EAP+TLS-Test >> EAP+TLS-Authorization PermitAccess |                                           |

Radius 라이브 로그

자세한 인증 라이브 로그를 확인합니다.

#### Cisco ISE

| Overview              |                                        |
|-----------------------|----------------------------------------|
| Event                 | 5200 Authentication succeeded          |
| Username              | clientcertCN                           |
| Endpoint Id           | B4:96:91:14:39:8C @                    |
| Endpoint Profile      | Intel-Device                           |
| Authentication Policy | EAP-TLS-Test >> EAP-TLS-Authentication |
| Authorization Policy  | EAP-TLS-Test >> EAP-TLS-Authorization  |
| Authorization Result  | PermitAccess                           |

# Authentication Details Source Timestamp 2024-06-05 09:43:33.268 Received Timestamp 2024-06-05 09:43:33.268 Policy Server ise32-01 Event 5200 Authentication succeeded Username clientcertCN Endpoint Id B4:96:91:14:39:8C

| Calling Station Id               | B4-96-91-14-39-8C                                                                |
|----------------------------------|----------------------------------------------------------------------------------|
| Endpoint Profile                 | Intel-Device                                                                     |
| Authentication Identity<br>Store | AD_Join_Point                                                                    |
| Identity Group                   | Profiled                                                                         |
| Audit Session Id                 | 01C20065000000933E4E87D9                                                         |
| Other Attributes                 |                                                                                  |
| ConfigVersionId                  | 167                                                                              |
| DestinationPort                  | 1645                                                                             |
| Protocol                         | Radius                                                                           |
| NAS-Port                         | 50103                                                                            |
| Framed-MTU                       | 1500                                                                             |
| State                            | 37CPMSessionID=01C2006500000933E4E87D9;31SessionI<br>D=ise32-01/506864164/73;    |
| AD-User-Resolved-Identities      | clientcertCN@ad.rem-s;=:em.com                                                   |
| AD-User-Candidate-<br>Identities | clientcertCN@ad.rem-sy; tem.com                                                  |
| TotalAuthenLatency               | 324                                                                              |
| ClientLatency                    | 80                                                                               |
| AD-User-Resolved-DNs             | CN=clientcert CN,CN=Users,DC=ad,DC=rem-<br>st- <tem,dc=com< td=""></tem,dc=com<> |
| AD-User-DNS-Domain               | ad.rem-st:tem.com                                                                |
| AD-User-NetBios-Name             | AD                                                                               |
| IsMachineldentity                | false                                                                            |
| AD-User-SamAccount-Name          | clientcertCN                                                                     |
| AD-User-Qualified-Name           | clientcertCN@ad.rem-sy:::m.com                                                   |
| AD-User-SamAccount-Name          | clientcertCN                                                                     |
| AD-User-Qualified-Name           | clientcertCN@ad.rem-sy*t:m.com                                                   |
| TLSCipher                        | ECDHE-RSA-AES256-GCM-SHA384                                                      |
| TLSVersion                       | TLSv1.2                                                                          |
| DTLSSupport                      | Unknown                                                                          |

CN=clientcertCN

CN=ocsp-ca-common-name

#### Steps

| 11001                                                                                                    | Received RADIUS Access-Request                                                                                                    |
|----------------------------------------------------------------------------------------------------|----------------------------------------------------------------------------------------------------|
| 11017                                                                                                    | RADIUS created a new session                                                                                                    |
| 15049                                                                                                    | Evaluating Policy Group                                                                                                    |
| 15008                                                                                                    | Evaluating Service Selection Policy                                                                                                    |
| 11507                                                                                                    | Extracted EAP-Response/Identity                                                                                                    |
| 12500                                                                                                    | Prepared EAP-Request proposing EAP-TLS with<br>challenge                                                                                                    |
| 12625                                                                                                    | Valid EAP-Key-Name attribute received                                                                                                    |
| 11006                                                                                                    | Returned RADIUS Access-Challenge                                                                                                    |
| 11001                                                                                                    | Received RADIUS Access-Request                                                                                                    |
| 11018                                                                                                    | RADIUS is re-using an existing session                                                                                                    |
| 12502                                                                                                    | Extracted EAP-Response containing EAP-TLS challenge-<br>response and accepting EAP-TLS as negotiated                                                                                                    |
| 12800                                                                                                    | Extracted first TLS record; TLS handshake started                                                                                                    |
| 12545                                                                                                    | Client requested EAP-TLS session ticket                                                                                                    |
| 12542                                                                                                    | The EAP-TLS session ticket received from supplicant<br>while the stateless session resume is disabled.<br>Performing full authentication                                                                                                    |
| 12805                                                                                                    | Extracted TLS ClientHello message                                                                                                    |
| 12806                                                                                                    | Prepared TLS ServerHello message                                                                                                    |
| 12807                                                                                                    | Prepared TLS Certificate message                                                                                                    |
| 12808                                                                                                    | Prepared TLS ServerKeyExchange message                                                                                                    |
| 12809                                                                                                    | Prepared TLS CertificateRequest message                                                                                                    |
| 12810                                                                                                    | Prepared TLS ServerDone message                                                                                                    |
| 12505                                                                                                    | Prepared EAP-Request with another EAP-TLS challenge                                                                                                    |
| 11006                                                                                                    | Returned RADIUS Access-Challenge                                                                                                    |
| 11001                                                                                                    | Received RADIUS Access-Request                                                                                                    |
| 11018                                                                                                    | RADIUS is re-using an existing session                                                                                                    |
| 12504                                                                                                    | Extracted EAP-Response containing EAP-TLS challenge-<br>response                                                                                                    |
| 12988                                                                                                    | Take OCSP servers list from OCSP service configuration -<br>certificate for clientcertCN                                                                                                    |
| 12550                                                                                                    | Sent an OCSP request to the primary OCSP server for the<br>CA - External OCSP Server                                                                                                    |
|                                                                                                    |                                                                                                    |
| 12553                                                                                                    | Received OCSP response - certificate for clientcertCN                                                                                                    |
| 12553<br>12554                                                                                                    | Received OCSP response - certificate for clientcertCN<br>OCSP status of user certificate is good - certificate for<br>clientcertCN                                                                                                    |
| 12553<br>12554<br>12811                                                                                                    | Received OCSP response - certificate for clientcertCN<br>OCSP status of user certificate is good - certificate for<br>clientcertCN<br>Extracted TLS Certificate message containing client<br>certificate                                                                                                    |
| 12553<br>12554<br>12811<br>12812                                                                                                    | Received OCSP response - certificate for clientcertCN<br>OCSP status of user certificate is good - certificate for<br>clientcertCN<br>Extracted TLS Certificate message containing client<br>certificate<br>Extracted TLS ClientKeyExchange message                                                                                                    |
| 12553<br>12554<br>12811<br>12812<br>12813                                                                                                    | Received OCSP response - certificate for clientcertCN<br>OCSP status of user certificate is good - certificate for<br>clientcertCN<br>Extracted TLS Certificate message containing client<br>certificate<br>Extracted TLS ClientKeyExchange message<br>Extracted TLS CertificateVerify message                                                                                                    |
| 12553<br>12554<br>12811<br>12812<br>12813<br>12803                                                                                                    | Received OCSP response - certificate for clientcertCN<br>OCSP status of user certificate is good - certificate for<br>clientcertCN<br>Extracted TLS Certificate message containing client<br>certificate<br>Extracted TLS ClientKeyExchange message<br>Extracted TLS CertificateVerify message<br>Extracted TLS CertificateVerify message                                                                                                    |
| 12553<br>12554<br>12811<br>12812<br>12813<br>12803<br>24432                                                                                                    | Received OCSP response - certificate for clientcertCN<br>OCSP status of user certificate is good - certificate for<br>clientcertCN<br>Extracted TLS Certificate message containing client<br>certificate<br>Extracted TLS ClientKeyExchange message<br>Extracted TLS CertificateVerify message<br>Extracted TLS ChangeCipherSpec message<br>Looking up user in Active Directory - AD_Join_Point                                                                                                    |
| 12553<br>12554<br>12811<br>12812<br>12813<br>12803<br>24432<br>24325                                                                                                    | Received OCSP response - certificate for clientcertCN<br>OCSP status of user certificate is good - certificate for<br>clientcertCN<br>Extracted TLS Certificate message containing client<br>certificate<br>Extracted TLS ClientKeyExchange message<br>Extracted TLS CertificateVerify message<br>Extracted TLS ChangeCipherSpec message<br>Looking up user in Active Directory - AD_Join_Point<br>Resolving identity - clientcertCN                                                                                                    |
| 12553<br>12554<br>12811<br>12812<br>12813<br>12803<br>24432<br>24325                                                                                                    | Received OCSP response - certificate for clientcertCN<br>OCSP status of user certificate is good - certificate for<br>clientcertCN<br>Extracted TLS Certificate message containing client<br>certificate<br>Extracted TLS ClientKeyExchange message<br>Extracted TLS CertificateVerify message<br>Extracted TLS ChangeCipherSpec message<br>Looking up user in Active Directory - AD_Join_Point<br>Resolving identity - clientcertCN<br>Search for matching accounts at join point - ad.rem-                                                                                                    |
| 12553<br>12554<br>12811<br>12812<br>12813<br>12803<br>24432<br>24325<br>24313                                                                                                    | Received OCSP response - certificate for clientcertCN<br>OCSP status of user certificate is good - certificate for<br>clientcertCN<br>Extracted TLS Certificate message containing client<br>certificate<br>Extracted TLS ClientKeyExchange message<br>Extracted TLS CertificateVerify message<br>Extracted TLS ChangeCipherSpec message<br>Looking up user in Active Directory - AD_Join_Point<br>Resolving identity - clientcertCN<br>Search for matching accounts at join point - ad.rem-<br>s; im.com                                                                                                    |
| 12553<br>12554<br>12811<br>12812<br>12813<br>12803<br>24432<br>24325<br>24313<br>24319                                                                                                    | Received OCSP response - certificate for clientcertCN<br>OCSP status of user certificate is good - certificate for<br>clientcertCN<br>Extracted TLS Certificate message containing client<br>certificate<br>Extracted TLS ClientKeyExchange message<br>Extracted TLS ClientKeyExchange message<br>Extracted TLS ChangeCipherSpec message<br>Extracted TLS ChangeCipherSpec message<br>Looking up user in Active Directory - AD_Join_Point<br>Resolving identity - clientcertCN<br>Search for matching accounts at join point - ad.rem-<br>s; iem.com<br>Single matching account found in forest - ad.rem-<br>s; :*m.com                                                                                                    |
| 12553<br>12554<br>12811<br>12812<br>12813<br>12803<br>24432<br>24325<br>24313<br>24319<br>24323                                                                                                    | Received OCSP response - certificate for clientcertCN OCSP status of user certificate is good - certificate for clientcertCN Extracted TLS Certificate message containing client certificate Extracted TLS ClientKeyExchange message Extracted TLS ChangeCipherSpec message Extracted TLS ChangeCipherSpec message Looking up user in Active Directory - AD_Join_Point Resolving identity - clientcertCN Search for matching accounts at join point - ad.rem- s; imn.com Single matching account found in forest - ad.rem- s;, :~m.com Identity resolution detected single matching account                                                                                                    |
| 12553<br>12554<br>12811<br>12812<br>12813<br>12803<br>24432<br>24325<br>24313<br>24319<br>24323<br>24323                                                                                                    | Received OCSP response - certificate for clientcertCN OCSP status of user certificate is good - certificate for clientcertCN Extracted TLS Certificate message containing client certificate Extracted TLS ClientKeyExchange message Extracted TLS ChangeCipherSpec message Looking up user in Active Directory - AD_Join_Point Resolving identity - clientcertCN Search for matching accounts at join point - ad.rem- s; em.com Single matching account found in forest - ad.rem- s;, :*m.com Identity resolution detected single matching account Identity resolution by certificate succeeded - AD_Join_Point                                                                                                    |
| 12553<br>12554<br>12811<br>12812<br>12813<br>12803<br>24432<br>24325<br>24313<br>24319<br>24323<br>24300<br>24323                                                                                                    | Received OCSP response - certificate for clientcertCN OCSP status of user certificate is good - certificate for clientcertCN Extracted TLS Certificate message containing client certificate Extracted TLS ClientKeyExchange message Extracted TLS ChangeCipherSpec message Extracted TLS ChangeCipherSpec message Looking up user in Active Directory - AD_Join_Point Resolving identity - clientcertCN Search for matching accounts at join point - ad.rem- s; imn.com Single matching account found in forest - ad.rem- s;, :m.com Identity resolution detected single matching account Identity resolution by certificate succeeded - AD_Join_Point Authentication Passed                                                                                                    |
| 12553<br>12554<br>12811<br>12812<br>12813<br>12803<br>24432<br>24325<br>24313<br>24319<br>24323<br>24319<br>24323<br>24300<br>22037<br>12506                                                                                                    | Received OCSP response - certificate for clientcertCN<br>OCSP status of user certificate is good - certificate for<br>clientcertCN<br>Extracted TLS Certificate message containing client<br>certificate<br>Extracted TLS ClientKeyExchange message<br>Extracted TLS ClientKeyExchange message<br>Extracted TLS ChangeCipherSpec message<br>Looking up user in Active Directory - AD_Join_Point<br>Resolving identity - clientcertCN<br>Search for matching accounts at join point - ad.rem-<br>s; iem.com<br>Single matching account found in forest - ad.rem-<br>s; :em.com<br>Identity resolution detected single matching account<br>Identity resolution by certificate succeeded -<br>AD_Join_Point<br>Authentication Passed<br>EAP-TLS authentication succeeded                                                                                                    |
| 12553<br>12554<br>12811<br>12812<br>12813<br>12803<br>24432<br>24325<br>24313<br>24319<br>24323<br>24319<br>24323<br>24300<br>22037<br>12506<br>24715                                                                                                    | Received OCSP response - certificate for clientcertCN OCSP status of user certificate is good - certificate for clientcertCN Extracted TLS Certificate message containing client certificate Extracted TLS ClientKeyExchange message Extracted TLS ChangeCipherSpec message Looking up user in Active Directory - AD_Join_Point Resolving identity - clientcertCN Search for matching accounts at join point - ad.rem- s; em.com Single matching account found in forest - ad.rem- s; .*m.com Identity resolution detected single matching account Identity resolution by certificate succeeded - AD_Join_Point Authentication Passed EAP-TLS authentication succeeded ISE has not confirmed locally previous successful machine authentication for user in Active Directory                                                                                                    |
| 12553<br>12554<br>12811<br>12812<br>12813<br>12803<br>24432<br>24325<br>24313<br>24319<br>24323<br>24319<br>24323<br>24300<br>22037<br>12506<br>24715<br>15036                                                                                                    | Received OCSP response - certificate for clientcertCN OCSP status of user certificate is good - certificate for clientcertCN Extracted TLS Certificate message containing client certificate Extracted TLS ClientKeyExchange message Extracted TLS ClientKeyExchange message Extracted TLS ChangeCipherSpec message Looking up user in Active Directory - AD_Join_Point Resolving identity - clientcertCN Search for matching accounts at join point - ad.rem- s; imn.com Single matching account found in forest - ad.rem- s;, :mn.com Identity resolution detected single matching account Identity resolution by certificate succeeded - AD_Join_Point Authentication Passed EAP-TLS authentication succeeded ISE has not confirmed locally previous successful machine authentication for user in Active Directory Evaluating Authorization Policy                                                                                                    |
| 12553<br>12554<br>12811<br>12812<br>12813<br>12803<br>24432<br>24325<br>24313<br>24329<br>24323<br>24319<br>24323<br>24300<br>22037<br>12506<br>24715<br>15036<br>24209                                                                                                    | Received OCSP response - certificate for clientcertCN OCSP status of user certificate is good - certificate for clientcertCN Extracted TLS Certificate message containing client certificate Extracted TLS ClientKeyExchange message Extracted TLS ClientKeyExchange message Extracted TLS ChangeCipherSpec message Looking up user in Active Directory - AD_Join_Point Resolving identity - clientcertCN Search for matching accounts at join point - ad.rem- s; -em.com Single matching account found in forest - ad.rem- s;m.com Identity resolution detected single matching account Identity resolution by certificate succeeded - AD_Join_Point Authentication Passed EAP-TLS authentication succeeded ISE has not confirmed locally previous successful machine authentication for user in Active Directory Evaluating Authorization Policy Looking up Endpoint in Internal Endpoints IDStore - clientcertCN                                                                                                    |
| 12553<br>12554<br>12811<br>12812<br>12813<br>12803<br>24432<br>24325<br>24313<br>24329<br>24323<br>24319<br>24323<br>24300<br>22037<br>12506<br>24715<br>15036<br>24209<br>15036                                                                                                    | Received OCSP response - certificate for clientcertCN OCSP status of user certificate is good - certificate for clientcertCN Extracted TLS Certificate message containing client certificate Extracted TLS ClientKeyExchange message Extracted TLS ChangeCipherSpec message Looking up user in Active Directory - AD_Join_Point Resolving identity - clientcertCN Search for matching accounts at join point - ad.rem- s; im.com Single matching account found in forest - ad.rem- s; im.com Identity resolution detected single matching account Identity resolution by certificate succeeded - AD_Join_Point Authentication Passed EAP-TLS authentication succeeded ISE has not confirmed locally previous successful machine authentication for user in Active Directory Evaluating Authorization Policy Evaluating Authorization Policy                                                                                                    |
| 12553<br>12554<br>12811<br>12812<br>12813<br>12803<br>24432<br>24325<br>24313<br>24329<br>24323<br>24319<br>24323<br>24300<br>22037<br>12506<br>24715<br>15036<br>24209<br>15036                                                                                                    | Received OCSP response - certificate for clientcertCN OCSP status of user certificate is good - certificate for clientcertCN Extracted TLS Certificate message containing client certificate Extracted TLS ClientKeyExchange message Extracted TLS ClientKeyExchange message Extracted TLS ClientKeyExchange message Extracted TLS ChangeCipherSpec message Looking up user in Active Directory - AD_Join_Point Resolving identity - clientcertCN Search for matching accounts at join point - ad.rem- s^ m.com Single matching account found in forest - ad.rem- s^, .*m.com Identity resolution detected single matching account Identity resolution by certificate succeeded - AD_Join_Point Authentication Passed EXP-TLS authentication succeeded ISE has not confirmed locally previous successful machine authentication for user in Active Directory Evaluating Authorization Policy Looking up Endpoint in Internal Endpoints IDStore - clientcertCN                                                                                                    |
| 12553<br>12554<br>12811<br>12812<br>12813<br>12803<br>24325<br>24313<br>24325<br>24313<br>24329<br>24323<br>24300<br>22037<br>12506<br>24715<br>15036<br>24209<br>15036<br>24209<br>24211                                                                                                    | Received OCSP response - certificate for clientcertCN OCSP status of user certificate is good - certificate for clientcertCN Extracted TLS Certificate message containing client certificate Extracted TLS ClientKeyExchange message Extracted TLS ChangeCipherSpec message Extracted TLS ChangeCipherSpec message Looking up user in Active Directory - AD_Join_Point Resolving identity - clientcertCN Search for matching accounts at join point - ad.rem- s; im.com Single matching account found in forest - ad.rem- s; im.com Identity resolution detected single matching account Identity resolution by certificate succeeded - AD_Join_Point Authentication Passed EXP-TLS authentication succeeded ISE has not confirmed locally previous successful machine authentication for user in Active Directory Evaluating Authorization Policy Looking up Endpoint in Internal Endpoints IDStore - clientcertCN Found Endpoint in Internal Endpoints IDStore -                                                                                                    |
| 12553<br>12554<br>12811<br>12812<br>12813<br>12803<br>24325<br>24313<br>24325<br>24313<br>24329<br>24323<br>24300<br>22037<br>12506<br>24700<br>24705<br>15036<br>24209<br>24211<br>15016                                                                                                    | Received OCSP response - certificate for clientcertCN OCSP status of user certificate is good - certificate for clientcertCN Extracted TLS Certificate message containing client certificate Extracted TLS ClientKeyExchange message Extracted TLS ChangeCipherSpec message Looking up user in Active Directory - AD_Join_Point Resolving identity - clientcertCN Search for matching accounts at join point - ad.rem- s; em.com Single matching account found in forest - ad.rem- s; em.com Identity resolution by certificate succeeded - AD_Join_Point Authentication Passed EAP-TLS authentication succeeded ISE has not confirmed locally previous successful machine authentication for user in Active Directory Evaluating Authorization Policy Looking up Endpoint in Internal Endpoints IDStore - clientcertCN Found Endpoint in Internal Endpoints IDStore Selected Authorization Profile - PermitAccess                                                                                                    |
| 12553<br>12554<br>12811<br>12812<br>12813<br>12803<br>24325<br>24313<br>24325<br>24313<br>24329<br>24323<br>24300<br>22037<br>12506<br>24700<br>24705<br>15036<br>24209<br>15036<br>24209<br>24211<br>15016<br>22081                                                                                                    | Received OCSP response - certificate for clientcertCN OCSP status of user certificate is good - certificate for clientcertCN Extracted TLS Certificate message containing client certificate Extracted TLS ClientKeyExchange message Extracted TLS ClientKeyExchange message Extracted TLS ChangeCipherSpec message Looking up user in Active Directory - AD_Join_Point Resolving identity - clientcertCN Search for matching accounts at join point - ad.rem- s; im.com Single matching accounts at join point - ad.rem- s; im.com Identity resolution detected single matching account Identity resolution by certificate succeeded - AD_Join_Point Authentication Passed EXP-TLS authentication succeeded ISE has not confirmed locally previous successful machine authentication for user in Active Directory Evaluating Authorization Policy Looking up Endpoint in Internal Endpoints IDStore - clientcertCN Found Endpoint in Internal Endpoints IDStore ClientcertCN Found Endpoint in Internal Endpoints IDStore Selected Authorization Profile - PermitAccess Max sessions policy passed                                                                                                    |
| 12553<br>12554<br>12811<br>12812<br>12813<br>12803<br>24325<br>24313<br>24325<br>24313<br>24329<br>24323<br>24300<br>24323<br>24700<br>24323<br>24700<br>24323<br>24700<br>24323<br>12506<br>24715<br>15036<br>24209<br>24211<br>15016<br>24209<br>24211<br>15016<br>22081<br>22080                                                                                                    | Received OCSP response - certificate for clientcertCN OCSP status of user certificate is good - certificate for clientcertCN Extracted TLS Certificate message containing client certificate Extracted TLS ClientKeyExchange message Extracted TLS ClientKeyExchange message Extracted TLS ChangeCipherSpec message Looking up user in Active Directory - AD_Join_Point Resolving identity - clientcertCN Search for matching accounts at join point - ad.rem- s; 'em.com Single matching account found in forest - ad.rem- s; 'em.com Identity resolution detected single matching account Identity resolution by certificate succeeded - AD_Join_Point Authentication Passed EXP-TLS authentication succeeded ISE has not confirmed locally previous successful machine authentication for user in Active Directory Evaluating Authorization Policy Looking up Endpoint in Internal Endpoints IDStore - clientcertCN Found Endpoint in Internal Endpoints IDStore - clientcertCN Found Endpoint in Internal Endpoints IDStore - clientcertCN Found Endpoint in Internal Endpoints IDStore - clientcertCN Found Endpoint in Internal Endpoints IDStore - clientcertCN Found Endpoint in Internal Endpoints IDStore - clientcertCN Found Endpoint in Internal Endpoints IDStore - clientcertCN Found Endpoint in Internal Endpoints IDStore - clientcertCN Found Endpoint in Internal Endpoints IDStore - clientcertCN Found Endpoint in Internal Endpoints IDStore - clientcertCN Found Endpoint in Internal Endpoints IDStore - clientcertCN Found Endpoint in Internal Endpoints IDStore - clientcertCN Found Endpoint in Internal Endpoints IDStore - ClientcertCN Found Endpoint in Internal Endpoints IDStore - ClientcertCN Found Endpoint in Internal Endpoints IDStore - ClientcertCN Found Endpoint in Internal Endpoints IDStore - ClientcertCN Found Endpoint in Internal Endpoints IDStore - ClientcertCN Found Endpoint in Internal Endpoints IDStore - ClientcertCN Found Endpoint in Internal Endpoints IDStore - ClientcertCN Found Endpoint in Internal Endpoints IDStore - ClientcertCN Found Endpoint in I |
| 12553<br>12554<br>12811<br>12812<br>12813<br>12803<br>24325<br>24313<br>24325<br>24313<br>24325<br>24313<br>24323<br>24323<br>24209<br>242211<br>15036<br>24229<br>242211<br>15016<br>22037<br>15506 | Received OCSP response - certificate for clientcertCN OCSP status of user certificate is good - certificate for clientcertCN Extracted TLS Certificate message containing client certificate Extracted TLS ClientKeyExchange message Extracted TLS ChangeCipherSpec message Looking up user in Active Directory - AD_Join_Point Resolving identity - clientcertCN Search for matching accounts at join point - ad.rem- s; 'em.com Single matching account found in forest - ad.rem- s; 'em.com Identity resolution detected single matching account Identity resolution by certificate succeeded - AD_Join_Point Authentication Passed EXP-TLS authentication succeeded ISE has not confirmed locally previous successful machine authentication for user in Active Directory Evaluating Authorization Policy Looking up Endpoint in Internal Endpoints IDStore - clientcertCN Found Endpoint in Internal Endpoints IDStore - clientcertCN Found Endpoint in Internal Endpoints IDStore - clientcertCN Found Endpoint in Internal Endpoints IDStore - clientcertCN Found Endpoint in Internal Endpoints IDStore - ClientcertCN Found Endpoint in Internal Endpoints IDStore - ClientCertCN Found Endpoint in Internal Endpoints IDStore - ClientCertCN |

Subject

Issuer

Crypto,2024-06-05 09:43:33,064,DEBUG,0x7f9822961700,NIL-CONTEXT,Crypto::Result=0, CryptoLib.CSSL.OCSP Callback -

starting OCSP request to primary

,SSL.cpp:1444 Crypto,2024-06-05 09:43:33,064,DEBUG,0x7f9822961700,NIL-CONTEXT,Crypto::Result=0, Crypto.OcspClient::pe

Start processing OCSP request

,

URL=<u>http://winserver.ad.rem-xxx.com/ocsp</u>

, use nonce=1,0cspClient.cpp:144

Crypto, 2024-06-05 09:43:33, 104, DEBUG, 0x7f9822961700, NIL-CONTEXT, Crypto::Result=0, Crypto.0cspClient::pe

Received OCSP server response

,0cspClient.cpp:411 Crypto,2024-06-05 09:43:33,104,DEBUG,0x7f9822961700,NIL-CONTEXT,Crypto::Result=0, Crypto.0cspClient::pe

Crypto,2024-06-05 09:43:33,104,DEBUG,0x7f9822961700,NIL-CONTEXT,Crypto::Result=0, Crypto.OcspClient::pe Crypto,2024-06-05 09:43:33,104,DEBUG,0x7f9822961700,NIL-CONTEXT,Crypto::Result=0, Crypto.OcspClient::pe

Crypto,2024-06-05 09:43:33,104,DEBUG,0x7f9822961700,NIL-CONTEXT,Crypto::Result=0, Crypto.OcspClient::pe Crypto,2024-06-05 09:43:33,104,DEBUG,0x7f9822961700,NIL-CONTEXT,Crypto::Result=0, Crypto.OcspClient::pe

Crypto,2024-06-05 09:43:33,104,DEBUG,0x7f9822961700,NIL-CONTEXT,Crypto::Result=0, Crypto.OcspClient::pe

User certificate status: Good

,OcspClient.cpp:598
Crypto,2024-06-05 09:43:33,104,DEBUG,0x7f9822961700,NIL-CONTEXT,Crypto::Result=0, CryptoLib.CSSL.OCSP C

perform OCSP request succeeded

, status: Good,SSL.cpp:1684

// Radius session
Radius,2024-06-05 09:43:33,120,DEBUG,0x7f982d7b9700,cntx=0000017387,sesn=ise32-01/506864164/73,CPMSessi

Code=1(AccessRequest)

Identifier=238 Length=324 [1] User-Name - value: [

#### clientcertCN

] [4] NAS-IP-Address - value: [1.x.x.101] [5] NAS-Port - value: [50103] [24] State - value: [37CPMSessionID=01C20065000000933E4E87D9;31SessionID=ise32-01/506864164/73;] [87] NAS-Port-Id - value: [GigabitEthernet1/0/3]

Radius, 2024-06-05 09:43:33, 270, DEBUG, 0x7f982d9ba700, cntx=0000017387, sesn=ise32-01/506864164/73, CPMSessi

Code=2(AccessAccept)

Identifier=238 Length=294
[1] User-Name - value: [clientcertCN]

Radius, 2024-06-05 09:43:33, 342, DEBUG, 0x7f982d1b6700, cntx=0000017401, sesn=ise32-01/506864164/74, CPMSessie

Code=4(AccountingRequest)

```
Identifier=10 Length=286
[1] User-Name - value: [clientcertCN]
[4] NAS-IP-Address - value: [1.x.x.101]
[5] NAS-Port - value: [50103]
[40] Acct-Status-Type - value: [Interim-Update]
[87] NAS-Port-Id - value: [GigabitEthernet1/0/3]
[26] cisco-av-pair - value: [audit-session-id=01C2006500000933E4E87D9]
[26] cisco-av-pair - value: [method=dot1x] ,RADIUSHandler.cpp:2455
```

Radius, 2024-06-05 09:43:33, 350, DEBUG, 0x7f982e1be700, cntx=0000017401, sesn=ise32-01/506864164/74, CPMSessi

#### Code=5(AccountingResponse)

Identifier=10 Length=20,RADIUSHandler.cpp:2455

#### 2. TCP 덤프

ocso

ISE의 TCP 덤프에서 OCSP 응답 및 Radius 세션에 대한 정보를 찾을 수 있습니다.

#### OCSP 요청 및 응답:

| No. | Time                           | Identification | Source     | S.Port Destination | D.Port Time to | ive Protocol | Length TC | P.Se Next se 1 | CP.Ac Info   |
|-----|--------------------------------|----------------|------------|--------------------|----------------|--------------|-----------|----------------|--------------|
| +   | 140 2024-06-05 00:43:33.093523 | 0x0295 (661)   | 1.1181     | 25844 1.1 1        | 80             | 64 OCSP      | 262       | 1 197          | 1 Request    |
| •   | 141 2024-06-05 00:43:33.104108 | 0x0117 (279)   | 1.1 ? 0.57 | 80 1.1 181         | 25844          | 128 OC5P     | 1671      | 1 1607         | 197 Response |

#### OCSP 요청 및 응답의 패킷 캡처

| >                                                                                                   | Frame 141: 1671 bytes on wire (13368 bits), 1671 bytes captured (13368 bits)                                                                     |  |  |  |  |  |                   |  |  |  |  |  |
|----------------------------------------------------------------------------------------------------|----------------------------------------------------------------------------------------------------|--|--|--|--|--|-------------------|--|--|--|--|--|
| >                                                                                                   | Ethernet II, Src: VMware_98:c9:91 (00:50:56:98:c9:91), Dst: VMware_98:57:1c (00:50:56:98:57:1c)                                                  |  |  |  |  |  |                   |  |  |  |  |  |
| >                                                                                                   | nternet Protocol Version 4, Src: 1.1 . 1.57, Dst: 1.131.1.181                                                                                    |  |  |  |  |  |                   |  |  |  |  |  |
| >                                                                                                   | ansmission Control Protocol, Src Port: 80, Dst Port: 25844, Seq: 1, Ack: 197, Len: 1605                                                          |  |  |  |  |  |                   |  |  |  |  |  |
| >                                                                                                   | ypertext Transfer Protocol                                                                                                    |  |  |  |  |  |                   |  |  |  |  |  |
| $\sim$                                                                                              | Online Certificate Status Protocol                                                                                                    |  |  |  |  |  |                   |  |  |  |  |  |
|                                                                                                    | <pre>responseStatus: successful (0)     responseBytes     ResponseType Id: 1.3.6.1.5.5.7.48.1.1 (id-pkix-ocsp-basic)     BasicOCSPResponse</pre> |  |  |  |  |  |                   |  |  |  |  |  |
|                                                                                                    |                                                                                                    |  |  |  |  |  |                   |  |  |  |  |  |
|                                                                                                    |                                                                                                    |  |  |  |  |  |                   |  |  |  |  |  |
|                                                                                                    |                                                                                                    |  |  |  |  |  |                   |  |  |  |  |  |
| <pre>v tbsResponseData &gt; responderID: byKey (2) producedAt: Jun 5, 2024 09:43:33.000000000</pre> |                                                                                                    |  |  |  |  |  |                   |  |  |  |  |  |
|                                                                                                    |                                                                                                    |  |  |  |  |  | responses: 1 item |  |  |  |  |  |
|                                                                                                    |                                                                                                    |  |  |  |  |  | SingleResponse    |  |  |  |  |  |
|                                                                                                    | Cont TO                                                                                                    |  |  |  |  |  |                   |  |  |  |  |  |
|                                                                                                    | > certStatus: good (0)                                                                                                    |  |  |  |  |  |                   |  |  |  |  |  |
|                                                                                                    | chisopuace: Jun 4, 2024 16:05:00.000000000                                                                                                    |  |  |  |  |  |                   |  |  |  |  |  |
|                                                                                                    | nextUpdate: Jul 4, 2024 16:05:00.000000000                                                                                                    |  |  |  |  |  |                   |  |  |  |  |  |
|                                                                                                    | ✓ responseExtensions: 1 item                                                                                                    |  |  |  |  |  |                   |  |  |  |  |  |
|                                                                                                    |                                                                                                    |  |  |  |  |  |                   |  |  |  |  |  |

OCSP 응답의 세부사항 캡처

#### Radius 세션:

| 146 2024-06-05 00:43:33.118175 | 0x9bc6 (39878) | 1.100.101   | 67181 1.1 7 J. 181 | 1645 | 255 RADIUS | 366 | Access-Request id=238     |
|--------------------------------|----------------|-------------|--------------------|------|------------|-----|---------------------------|
| 185 2024-06-05 00:43:33.270244 | 0x033d (829)   | 1.1         | 67181 1            | 1645 | 64 RADIUS  | 336 | Access-Accept id=238      |
| 187 2024-06-05 00:43:33.341233 | 0x9bc7 (39879) | 1.1         | 1646 1             | 1646 | 255 RADIUS | 328 | Accounting-Request id=10  |
| 188 2024-06-05 00:43:33.350936 | 0x037a (890)   | 1.10181     | 1646 1.: )101      | 1646 | 64 RADIUS  | 62  | Accounting-Response id=10 |
| 267 2024-06-05 00:43:36.359621 | 0x9bc8 (39880) | 1.704.4.101 | 1646 1.134.3.181   | 1646 | 255 RADIUS | 334 | Accounting-Request id=11  |
| 268 2024-06-05 00:43:36.369035 | 0x0489 (1161)  | 1.1 1.1.181 | 1646 1.174 1.101   | 1646 | 64 RADIUS  | 62  | Accounting-Response id=11 |

Radius 세션의 패킷 캡처

관련 정보

#### ISE를 사용하여 EAP-TLS 인증 구성

<u>ISE에서 TLS/SSL 인증서 구성</u>

이 번역에 관하여

Cisco는 전 세계 사용자에게 다양한 언어로 지원 콘텐츠를 제공하기 위해 기계 번역 기술과 수작업 번역을 병행하여 이 문서를 번역했습니다. 아무리 품질이 높은 기계 번역이라도 전문 번역가의 번 역 결과물만큼 정확하지는 않습니다. Cisco Systems, Inc.는 이 같은 번역에 대해 어떠한 책임도 지지 않으며 항상 원본 영문 문서(링크 제공됨)를 참조할 것을 권장합니다.